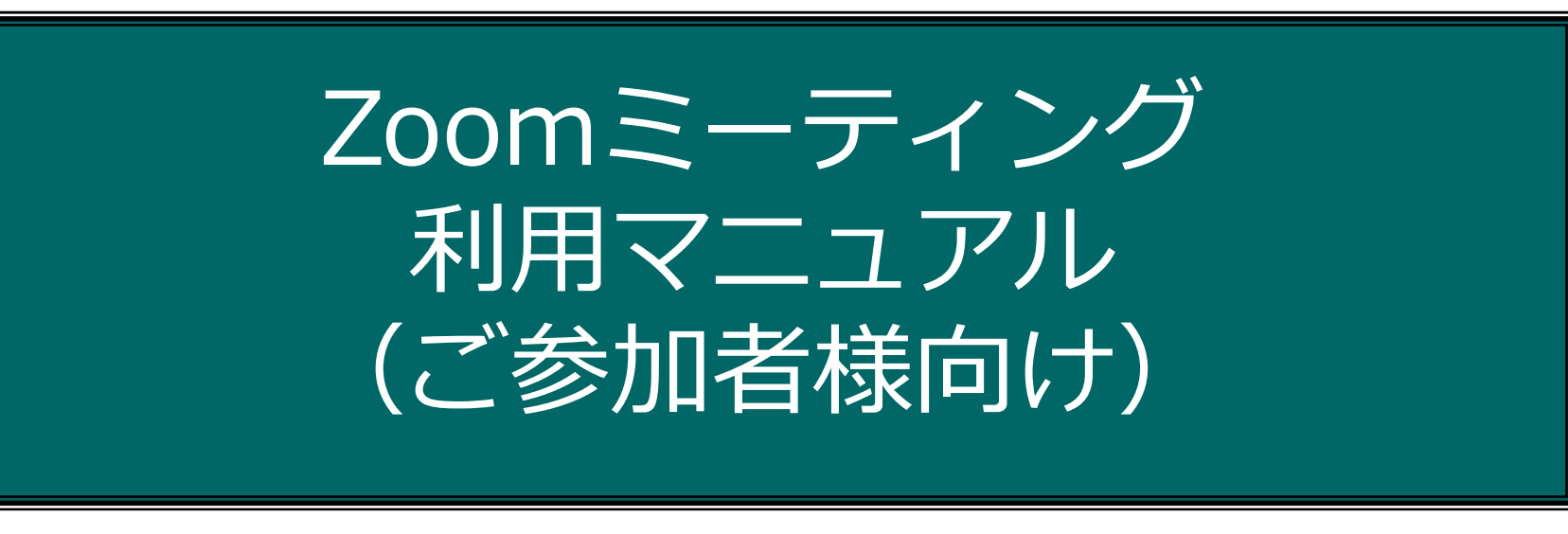

2020年 9月10日更新

## 公益財団法人 日本生産性本部

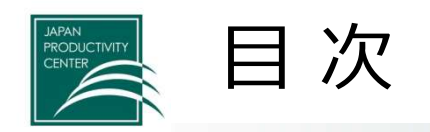

| <ul> <li>事前準備 ※開催前日までに必ず終えてください</li> <li>1. 参加にあたって必要なもの・・・・・・・・・・・・・・・・・・・・・・・・・・・・・・・・・・・・</li></ul>                                                                                                    | p.3<br>p.4<br>p.7                                    |
|----------------------------------------------------------------------------------------------------|------------------------------------------------------|
| <ul> <li>・会合・講義当日</li> <li>4. 会合・講義当日・・・・・・・・・・・・・・・・・・・・・・・・・・・・・・・・・・・</li></ul>                                                                                                    | p.11<br>p.13<br>p.14<br>p.15<br>p.17<br>p.20<br>p.24 |
| <ul> <li>・その他</li> <li>5. 音声・映像の不具合が起こったとき・・・・・・・・・・・・・・・・</li> <li>6. Zoom(アプリ)がダウンロードできない場合・・・・・・・・・・・・</li> <li>7. よくある質問・・・・・・・・・・・・・・・・・・・・・・・・・・</li> <li>8. システム要件等・・・・・・・・・・・・・・・・・・・・・・・・・・・・・・・・・・・・</li></ul> | p.25<br>p.27<br>p.30<br>p.33<br>p.35                 |

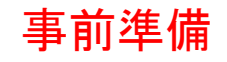

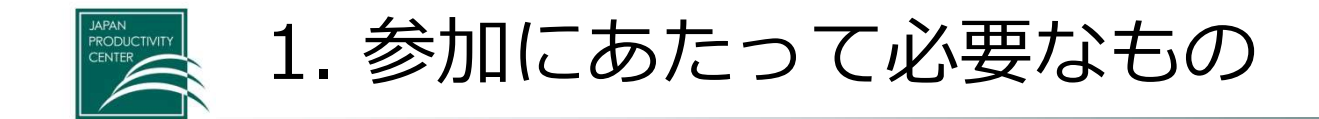

### 以下をご準備ください。

- (1)Zoomアプリが使用できるPC
  - ・CPU:デュアルコア2Ghz以上(i3/i5/i7またはAMD相当)
  - ・メモリ:4GB以上
  - ・内蔵カメラ

(タブレット、スマートフォンも可)\*Zoomに不具合があった場合の代替手段

- ・iOS:バージョン7以上
- ・iPad OS : バージョン13以上
- ・Android:バージョン4.0x以上
- (2) wifiなどのインターネット回線(よくある質問をご参照ください)
- (3) イヤホン付きマイク(なくても可)

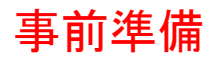

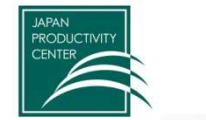

2. Zoom(アプリ)をダウンロード

## Zoom(アプリ)のインストール Zoomホームページ(下記URL)より、ダウンロードしてください(無料)。 ダウンロードURL <u>https://Zoom.us/download#client 4meeting</u>

|                                   |                  |           |                |                                           |                                              | デモを                 | リクエスト 1.8 | 388.799.9666 リソース | <del>-</del> サポ−ト |    |
|-----------------------------------|------------------|-----------|----------------|-------------------------------------------|----------------------------------------------|---------------------|-----------|-------------------|-------------------|----|
|                                   | zoom             | ソリューション 🕶 | ブランと価格         | 営業担当へのお問い合わせ                              | ミーティングに参加する                                  | ミーティングを開催する -       | サインイン     | サインアップは           | 無料です              |    |
|                                   |                  | この危機      | 鰤が状況を乗り        | リ越えるため、ユーザーを支援す                           | するリソースを開発しました。                               | 洋細はこちらをクリックし        | てください。    |                   |                   | ×  |
|                                   |                  |           | ダウ             | シロードセンタ-                                  | _                                            | 「「管理者用をダウ           | -F -      |                   |                   |    |
| ①「ミーティング                          | 用Zoomクラ          |           |                |                                           |                                              |                     |           |                   |                   |    |
| イアント」をダウ                          | ンロード             |           | 11             | ティング用 <b>Zoom</b> ク                       | ライアント                                        |                     |           |                   |                   |    |
| ※タブレット・ス                          | マートフォン           |           | 最初に            | Zoomミーティングを開始または参加<br>コートマルマン・テニから手動でダ    | ロされるときに、 ウェブブラウザの<br>ウンロード することもできます。        | クライアントが自動的          |           |                   |                   |    |
| をご利用の場合は                          | 、各種アプリ<br>をダウンロー |           |                | ダウン <b>ロード</b> バージョ                       | .6.10 (20033.0407)                           |                     |           |                   |                   |    |
| ドしてください。                          |                  |           |                |                                           |                                              |                     |           |                   |                   |    |
| ・iOS : バージョン7」<br>・iPad OS : バージ= | 以上<br>aン13以上 。   |           |                |                                           |                                              |                     |           |                   |                   |    |
| ・Android:バージョ                     | ン4.0x以上          |           | Mic            | crosoft Outlook用Z                         | Zoomプラグイン                                    |                     |           |                   |                   |    |
| L                                 |                  |           | Outloo<br>され、1 | ok用Zoomプラグインをインストール<br>I回のクリックでミーティングの開始や | するとMicrosoft Outlookツール。<br>P日程の設定を実行できるようにな | パー上にボタンが表示<br>よります。 |           |                   |                   |    |
|                                   |                  |           |                | Sor net Kevia                             | 24 8 20547 0412                              |                     |           |                   | € الدم ©          | ). |

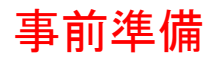

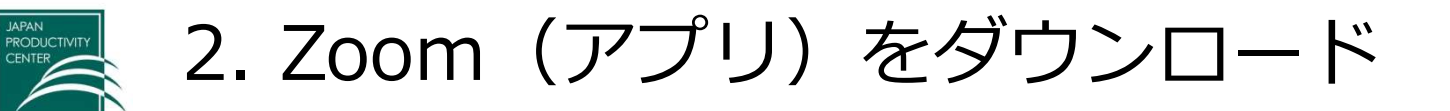

|          |                         |                                                                         |                                                                  | デモをリクエ              | スト 1.888.799.9666 リソース | · <del>•</del> サポート |
|----------|-------------------------|-------------------------------------------------------------------------|------------------------------------------------------------------|---------------------|------------------------|---------------------|
| zoom     | ソリューション 🗸 プランと値         | 格 営業担当へのお問い合わせ                                                          | ミーティングに参加する                                                      | ミーティングを開催する マ ち     | サインアップは                | 無料です                |
|          | この危機的状況を                | 乗り越えるため、ユーザーを支援す                                                        | るリソースを開発しました。                                                    | 詳細はこちらをクリックしてく      | ださい。                   | ×                   |
|          | ダ                       | ウンロードセンター                                                               | -                                                                | 「「管理者用をダウン」         | <b>□-F -</b>           |                     |
|          | 三<br>最<br>[1]           | ーティング用Zoomクラ<br>のにZoomミーティングを開始または参加<br>ミウンロードされます。ここから手動ですか            | ライアント<br>されるときに、ウェブブラウザの<br>ウンロードすることもできます。                      | クライアントが自動的          |                        |                     |
|          |                         |                                                                         | *4.6.10 (20033.0407)                                             | ②実行<br>――ルし         | Fをクリックし<br>ってください      | レインスト               |
|          | الم<br>من<br>خة         | licrosoft Outlook用Z<br>tlook用Zoomブラグインをインストールす<br>1、1回のクリックでミーティングの開始や! | oomプラグイン<br><sup>tるとMicrosoft Outlookツール</sup><br>日程の設定を実行できるように | バー上にボタンが表示<br>なります。 |                        |                     |
| d11yldzm | ag5yn.cloudfront.net から | ZoomInstaller.exe (10.8 MB) 초를                                          | 臭行または保存しますか<br>[                                                 | 実行(R) 保存(S)         | ) ▼ キャンセル(C)           | × ⑦ ヘルプ<br>®, 75% ・ |

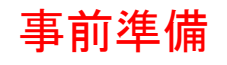

2. Zoom (アプリ) をダウンロード

### インストールが完了すると、下記のページが自動的に立ち上がります。

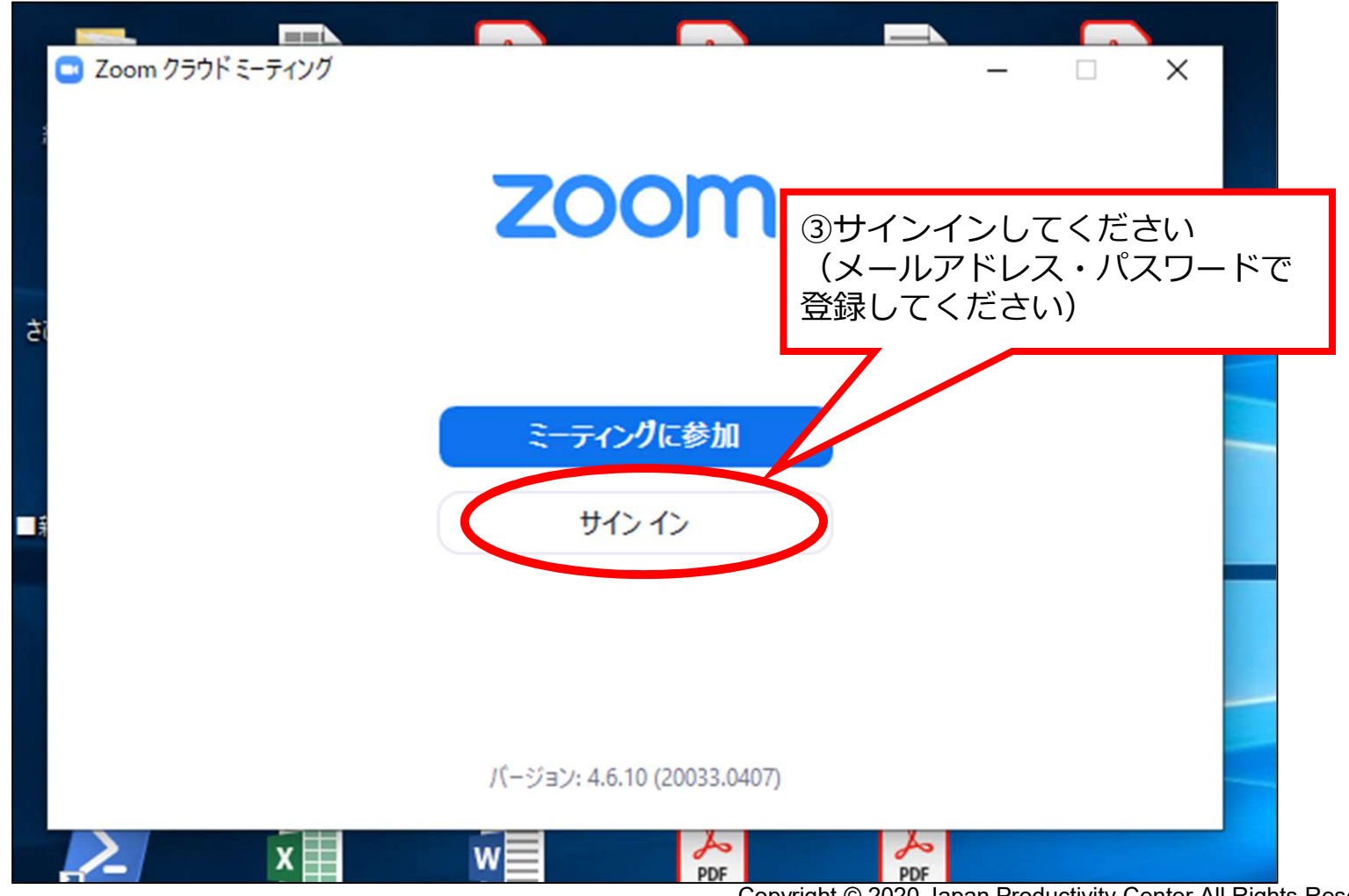

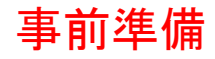

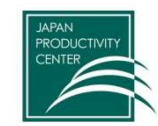

# 3. 名前表示欄の確認・変更

Zoom利用時右下に名前表示欄が表示 されます。

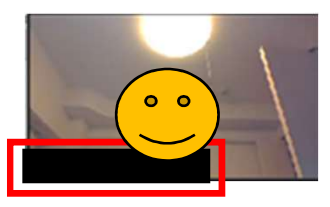

会合、研修に参加いただく際は、こちらの名前表示欄に表示されているご所属、お名前で本人確認をします。ご所属、お名前が間違っていると、不正侵入防止のため、事務局から入室許可を出せませんので、必ず事前にお申込みの際のご所属、お名前に変更してください。

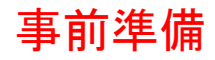

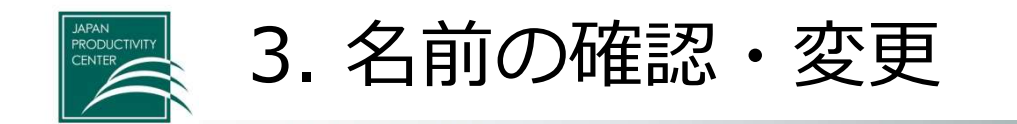

Zoomアプリサインインすると、このページになります。 ご参加者本人の名前になっているか、ご確認ください。

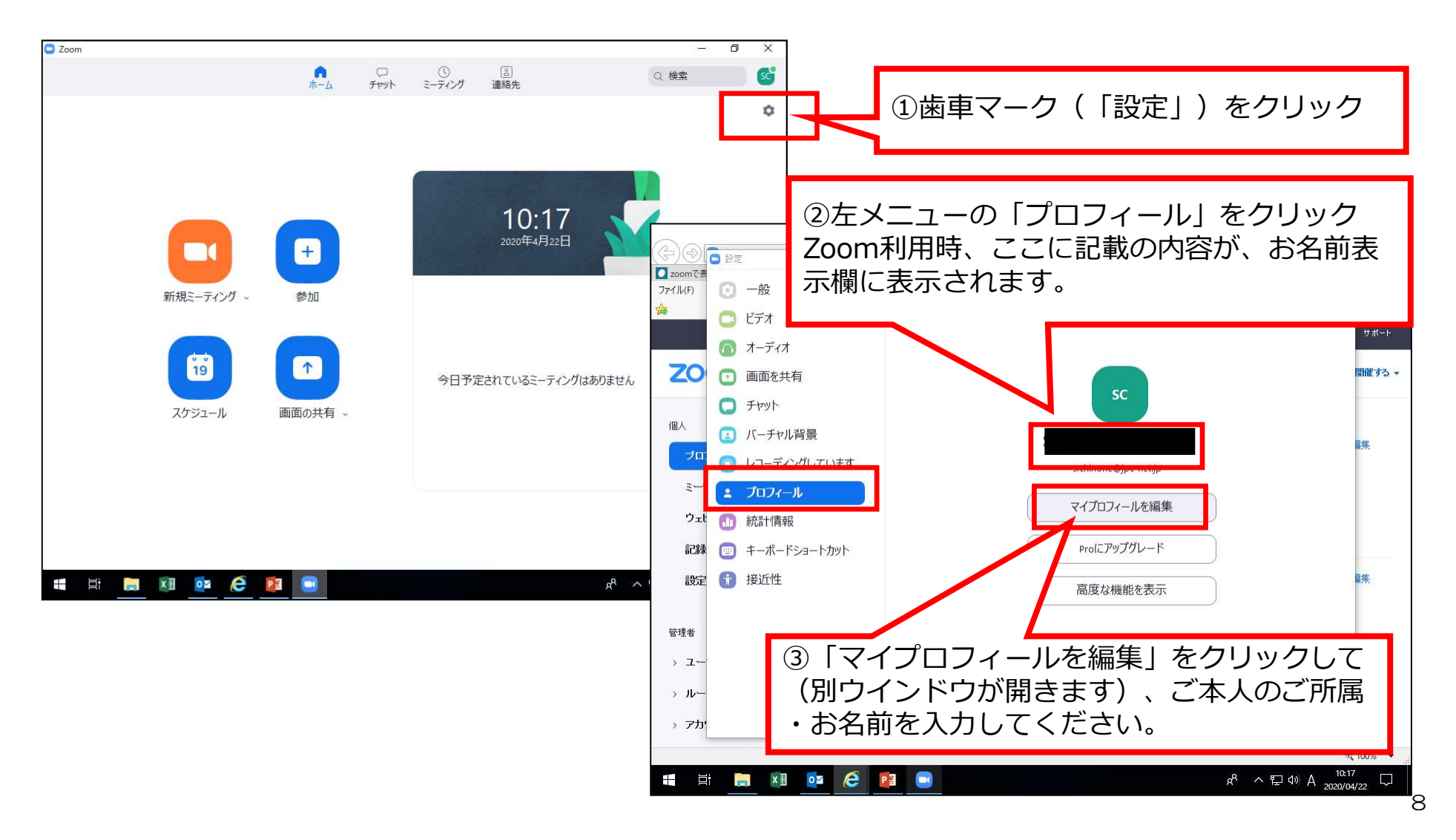

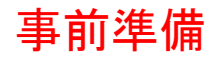

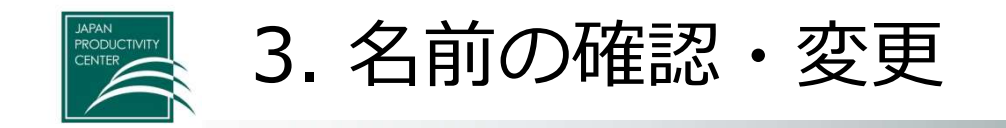

## 前ページ③「マイプロフィールの編集」をクリックすると、下記のページが開きます

| <ul> <li>              ← ● https://zoom.us/signin          </li> <li>             G 確認 頻語 - Google 検索         </li> <li>             プサインイン - Zoom         </li> </ul> <li>             7+/ル(F) 編集(E) 表示(A) お気に入り(A) ツール(D) ヘルブ(H)         </li>                                                                                                    | < ■C 検索<                             | - ロ ×<br>ター 品 ☆ 隠 <del>0</del>                                                                                                    |                                                                    |
|----------------------------------------------------------------------------------------------------|--------------------------------------|----------------------------------------------------------------------------------------------------|--------------------------------------------------------------------|
| الا تراجي المراجع المراجع م<br>مراجع المراجع المراجع المراجع المراجع المراجع المراجع المراجع المراجع المراجع المراجع المراجع المراجع المراجع الم | ☆ マ □ マ □ ミーティングに参加する ミーティングを開催す     | Zoomアプリに登録した<br>スワードでサインイン                                                                                                    | ミメールアドレス・パ<br>してください。                                              |
| メールアドレス                                                                                                    | サインイン                                |                                                                                                    |                                                                    |
| <br>パスワード<br>                                                                                                    | パスワードをお忘れですか                         | <ul> <li>(一) https://zoom.us/profile</li> <li>(二) zoomで表示される自分の名前を…</li> <li>(二) マイブロフィール - Zo</li> <li>ファイル(F) 編集(E) 表示(V) お気に入り(A) ツール(T)</li> </ul> | - 『 ×<br>- 『 ×<br>- 『 へ ☆ @ @<br>om × 『<br>ヘルプ(H)                  |
| ☑ \$7>7×1                                                                                                    | サインイン<br>たままにする Zoomlは初めてですか?無料サインア。 |                                                                                                    |                                                                    |
|                                                                                                    | または                                  |                                                                                                    | ▲<br>■<br>■<br>■<br>■<br>■<br>■<br>■<br>■<br>■<br>■<br>■<br>■<br>■ |
|                                                                                                    |                                      | ☆ ~~~ ~ ~ ☆ ~ ☆ ~ ☆ ~ ☆ ~ ☆ ~ ☆ ~ ☆ ~ ☆                                                                                                    | ************************************                               |
|                                                                                                    |                                      | → ルーム後理<br>→ アカウント登理<br>→ 詳細                                                                                                    |                                                                    |
|                                                                                                    |                                      | ライブトレーニングに出席<br>ビデオチュートリアル<br>javascript;                                                                                                    | WR-ディングID07 表示 ださい<br>https://zoom.us//307?pwd 表示 の パレプ<br>& 77% ・ |

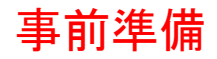

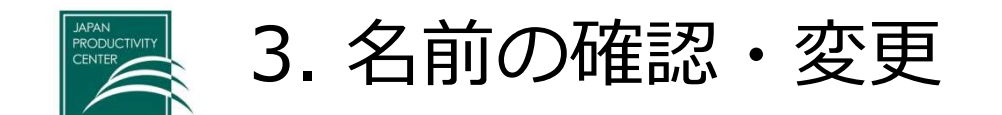

### 講義中も、お名前表示欄の表記を変更することができます。

①「参加者」をクリック

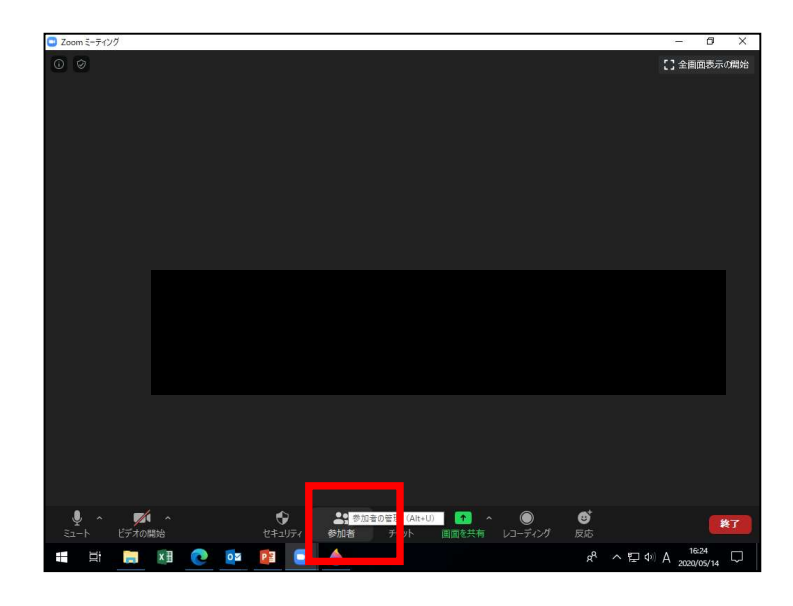

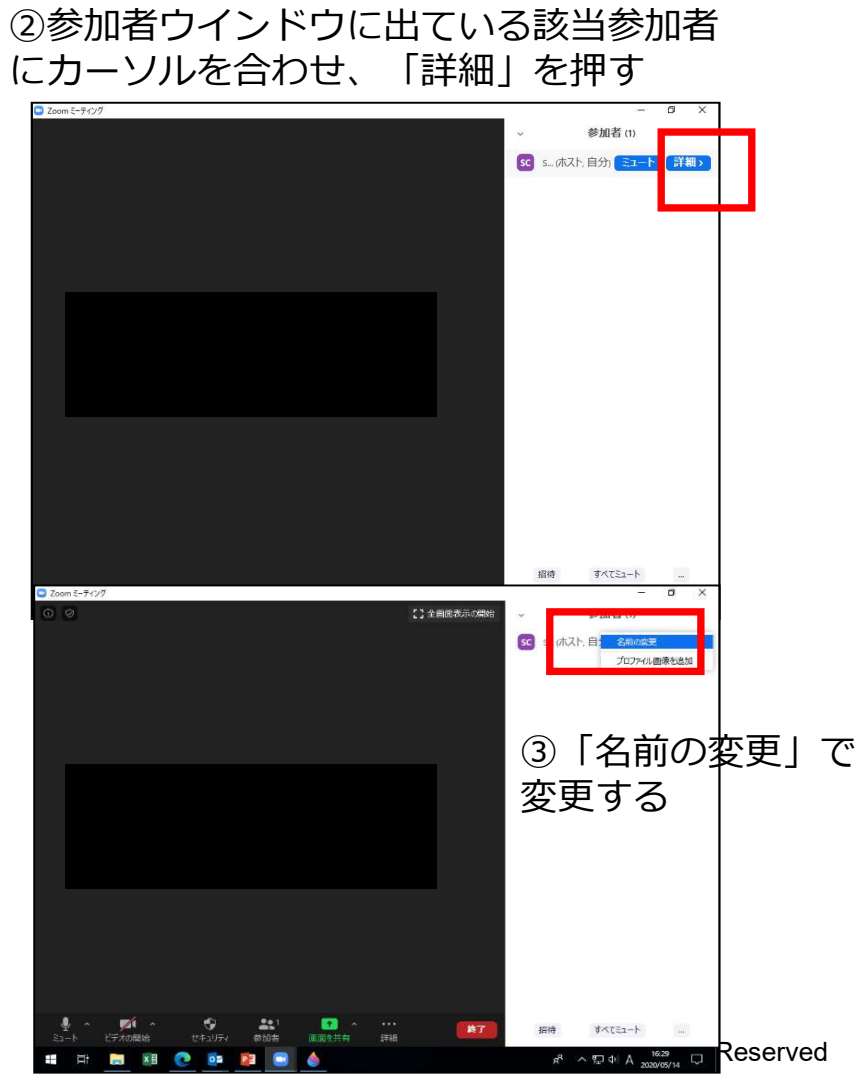

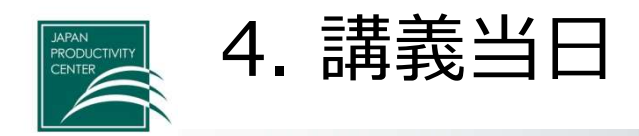

当日

- 前日までに、Zoomミーティング参加の案内
   メールをお送りします。
- 出欠確認や通信トラブルに備えて、10分前までには入室してください。

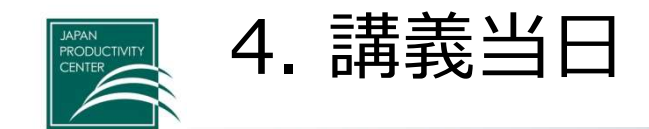

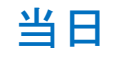

#### 4-1. PC本体の音声設定

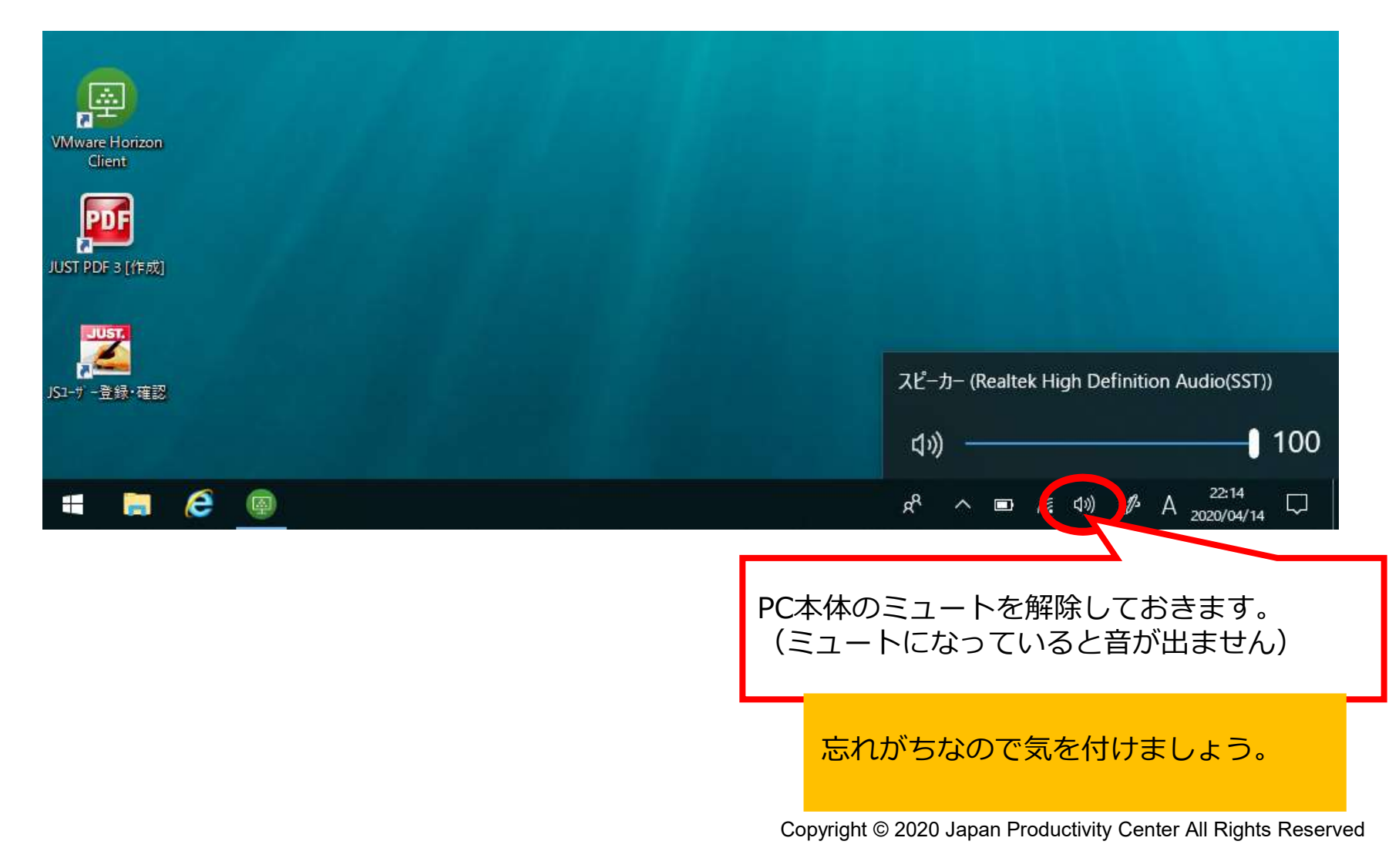

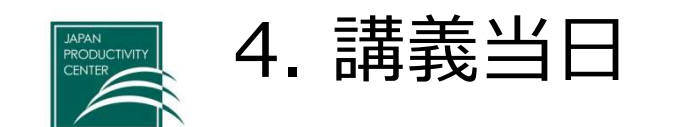

当日

#### 4-2. Zoomミーティング参加 事務局からのメールに記載されたURLをクリックし、Zoomにミーティングに参加します

|                          | 5 e † 4                                                                                                    | æ                     |                 |                                      |               | (                   | ற Zoo | m ≋−7     | イング - 会議                    | Í                       |     |                  |                          | ħ                  | _                    | ٥                  | ×      |      |    |
|--------------------------|----------------------------------------------------------------------------------------------------|-----------------------|-----------------|--------------------------------------|---------------|---------------------|-------|-----------|-----------------------------|-------------------------|-----|------------------|--------------------------|--------------------|----------------------|--------------------|--------|------|----|
| ファイル                     | 会議 挿                                                                                                    | <b>入 書式設定</b>         | 校閲              | ♀ 実行したい                              | い作業をフ         | カしてください.            |       |           |                             |                         |     |                  |                          |                    |                      |                    |        |      |    |
| <b>入</b><br>削除 G<br>アクショ | a 部定<br>3 - 日<br>2 - 日<br>2<br>- 日<br>2<br>- 日<br>2<br>-<br>1<br>-<br>1<br>- | レール アシスタント<br>表示      | 出席依頼の取り消し       | 2 アドレス帳<br>2 名前の確認<br>3 返信のオフ<br>出席者 | 認<br>「ション *   | 222 公開方法<br>鳥 アラーム: | £:    | 予定あ!<br>分 | )<br>・<br>定期<br>アイ<br>オプション | <b>)</b><br>的な タイ<br>テム |     | ·<br>空<br>索      | 分類<br>・<br>タグ            | 会議<br>ノーI<br>OneNe | デン<br>トな<br>Date マイテ | クルー<br>法示<br>シブレート | ~      |      |    |
| € වෙ                     | 議出席依頼はまだ                                                                                                    | 送信されていません             | 20              |                                      |               |                     |       |           |                             |                         |     | 4                | ≷議室                      | の検索                | 云                    |                    | - ×    |      |    |
| <sup>™</sup> ■■<br>送信    | 宛先 <u>.</u><br>件名( <u>U</u> )                                                                                                    | <br> <br>             |                 |                                      |               |                     |       |           |                             |                         |     |                  | ◀<br>日月<br>29 30         | 2020<br>火:         | 年4月<br>水 木<br>1 2    | ▶<br>金 土<br>3 4    | ^      |      |    |
| (2)                      | 場所(1)                                                                                                    | https://zoom          | 1.us/j/549532   | 3307?pwd=                            | NHhBZI        | 9QYSs4T0N           | IsMy9 |           |                             |                         |     |                  |                          |                    |                      |                    |        |      |    |
|                          | 開始時刻(工)                                                                                                    | 2020/04/13            | (月)             | 23                                   | :00           | *                   |       | U         | RLを                         | クリ                      | ック  | L.               | Ξ                        | ーテ                 | ィン                   | ·グΙΓ               | )•     | パスワー | ドを |
|                          |                                                                                                    | さんがあなた                | たを予約され          | れた Zoon                              | ו <u>ז</u> −י | ティングに               | 招往    |           | 50                          |                         | 120 | <sub>ر</sub> ۱ م | 1803                     | 7. itk ± 0.1       |                      | CV1.               |        |      |    |
| Zoom                     | ://zoom.us/                                                                                                    | グに参加する<br>j/549532330 | 5 ↓<br>)7?pwd=N | HhBZE90                              | QYSs4         | T0NsMy92            | 2Rkli | rOGxE     | irl キーを押し<br>Bdzu? ィ        | いな.                     |     |                  | 示                        |                    |                      |                    |        |      |    |
| <i>≡</i> – <del>:</del>  | ティング ID:                                                                                                    |                       |                 |                                      |               |                     |       |           | )                           |                         |     |                  |                          |                    |                      |                    |        |      |    |
| 75                       | マード: !                                                                                                    |                       |                 |                                      |               |                     |       |           |                             |                         |     |                  |                          |                    |                      |                    |        |      |    |
|                          |                                                                                                    |                       |                 |                                      |               |                     |       |           |                             |                         |     | E                | 間の候補                     |                    |                      |                    |        |      |    |
|                          |                                                                                                    |                       |                 |                                      |               |                     |       |           |                             |                         |     | 間<br>5<br>5      | 間催者の稼<br>出席できない<br>れません。 | 、働時間内              | にほとんどの<br>議スケジュー     | )出席者が<br>・ル案は提示    |        |      |    |
| 共有フォル                    | ダー 📑 予定表                                                                                                    | Ę                     |                 |                                      |               |                     |       |           |                             |                         |     |                  |                          |                    |                      |                    | ~      |      |    |
|                          | ¤i 🥫                                                                                                    | x∄                    | <b>P</b>        | <b>.</b> (6                          | P             |                     |       |           |                             |                         |     | ;                | e <sup>e</sup> ~         | [월 49]             | A 2020               | 2:51<br>//04/13    | $\neg$ |      |    |

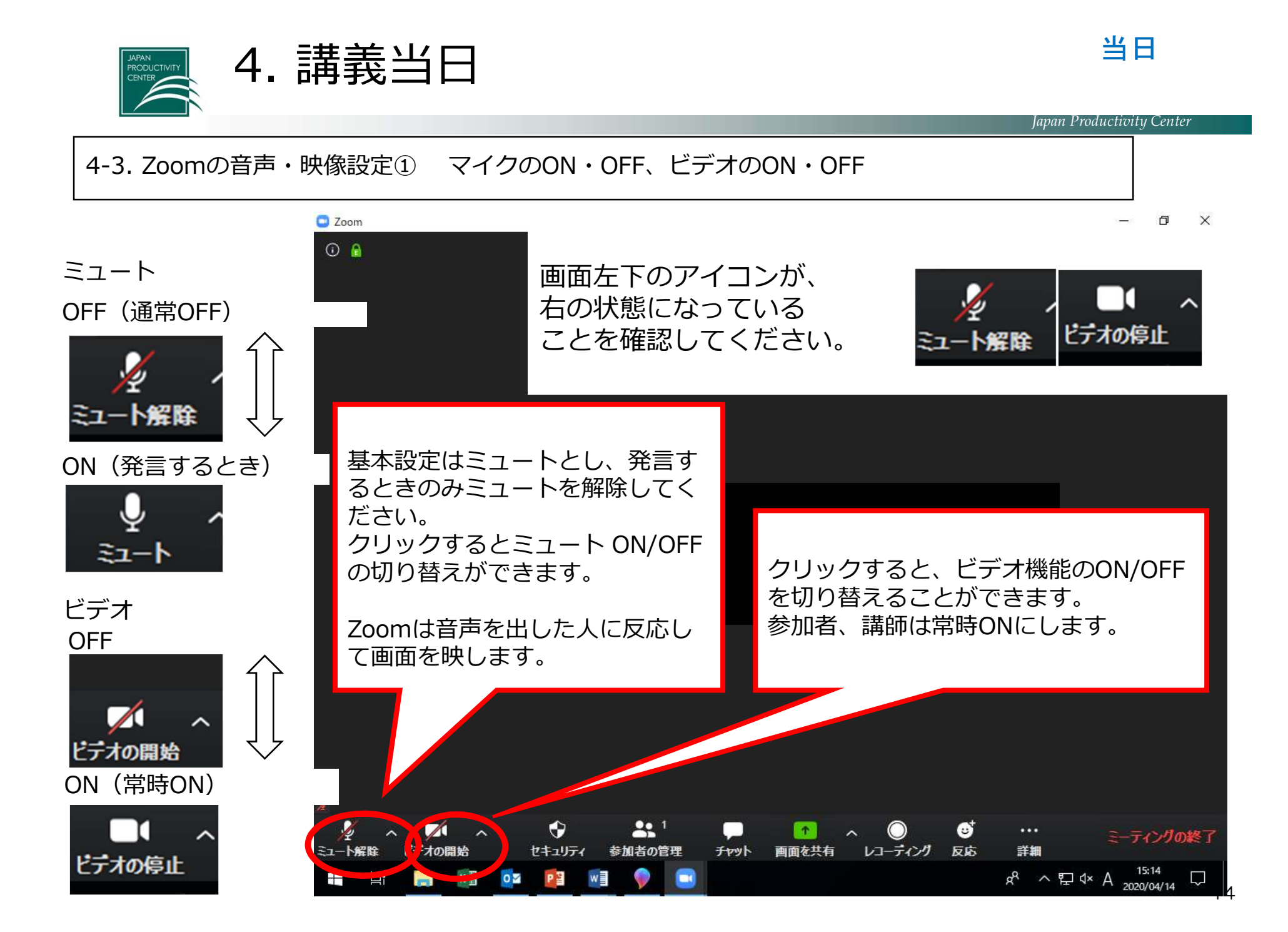

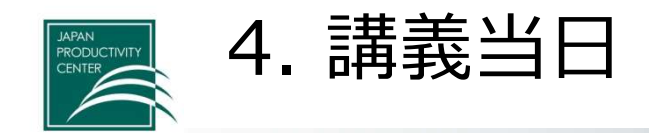

4-3. Zoomの音声・映像設定② 画面の設定(見やすいように調整してください)

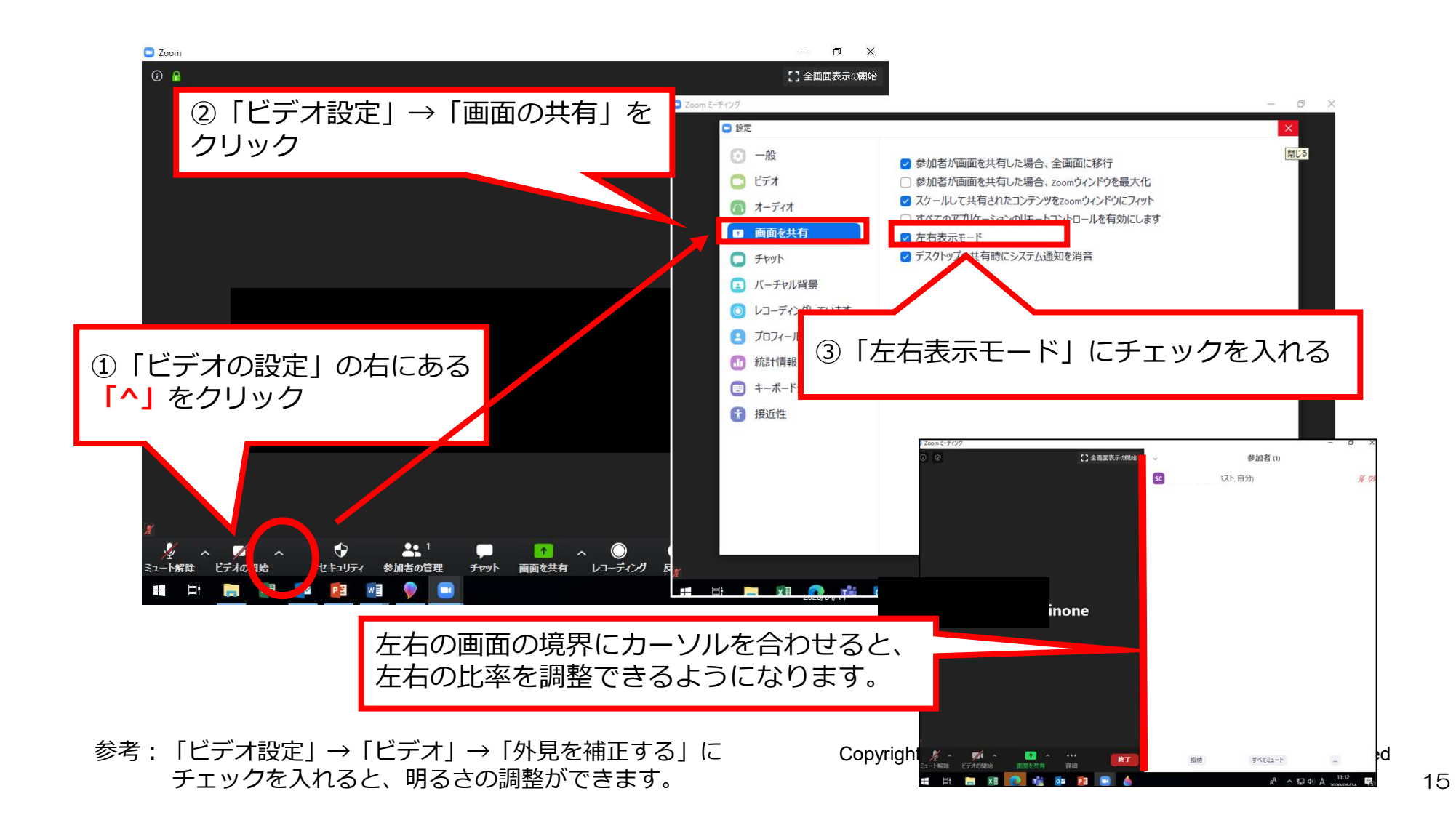

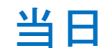

IAPAN RODUCTIVIT

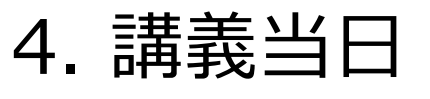

#### 4-4. グループディスカッション ① ブレークアウトセッションについて

-1

参加者

チャット

①グループディスカッション時には、グループごとに、グループメンバー のみの小部屋(ブレークアウトルーム)に移動して、ディスカッションし ます。これは講師のみが開始できます。議論を円滑にするため、通常、フ ァシリテーター、書記、発表者、タイムキーパーを事前に決定します。

# 口木生产性木实

ブレークアウトルームでは、グループメンバー のみで画面共有やチャット機能が使えます。な おチャットの会話内容は、ブレークアウトセッ ションが終了すると消えます(保存されません)ので、議論した内容は、書記の方がご自身の PCにて、Wordファイル等に入力、保存してお いてください。

画面を共有 レコーディング ヘルプを求める

**†** 

0

反応

2

②右上にグループディスカッ ションの残り時間が表示され ます。

ルームを退出する

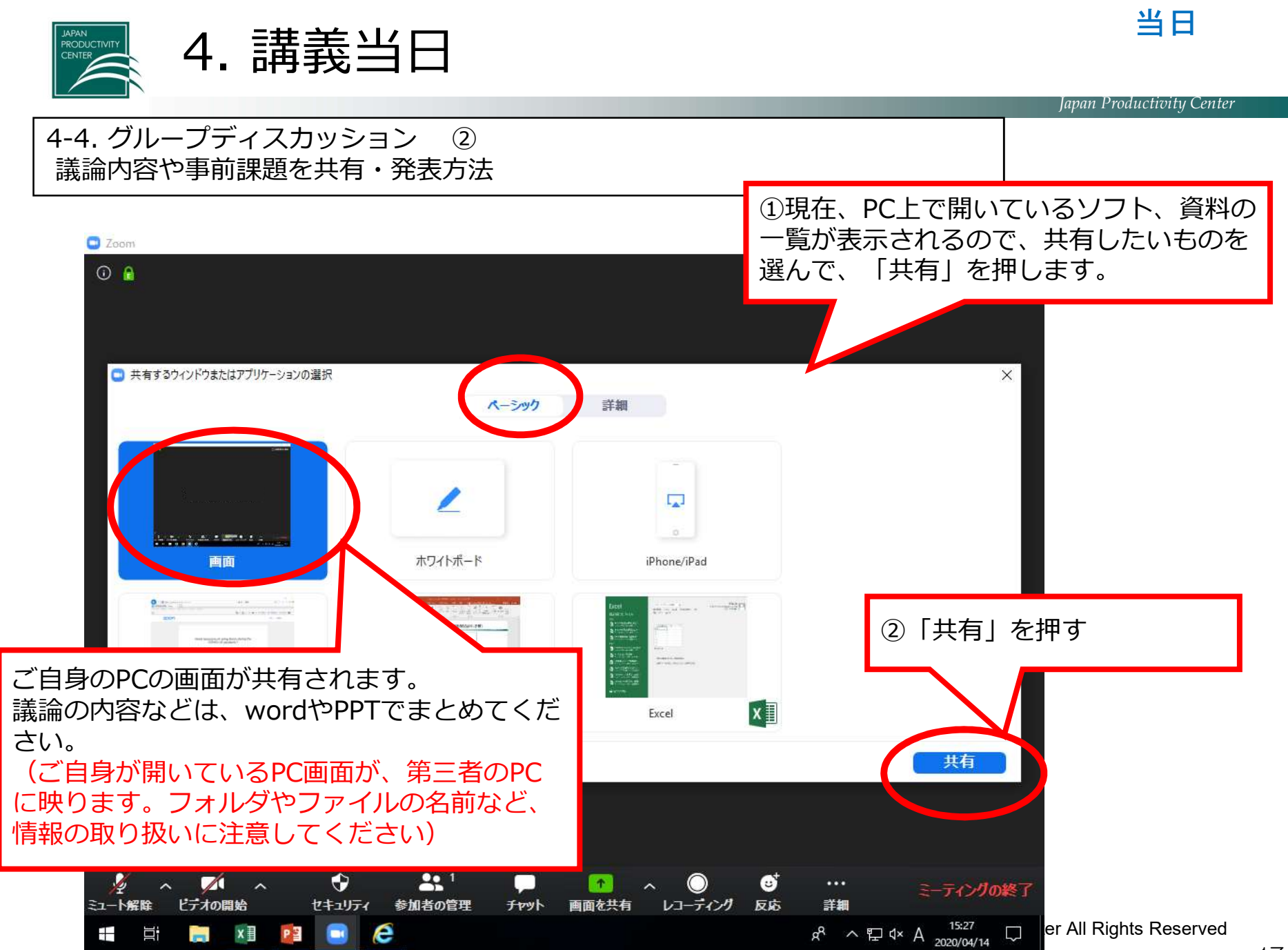

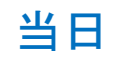

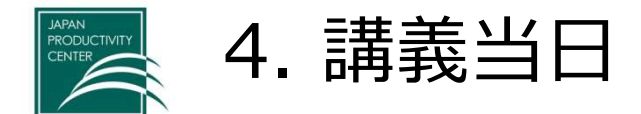

4-4. グループディスカッション ③ 資料の共有の終了

### \*このマニュアルでは、下記の画面が共有(投影)されています。

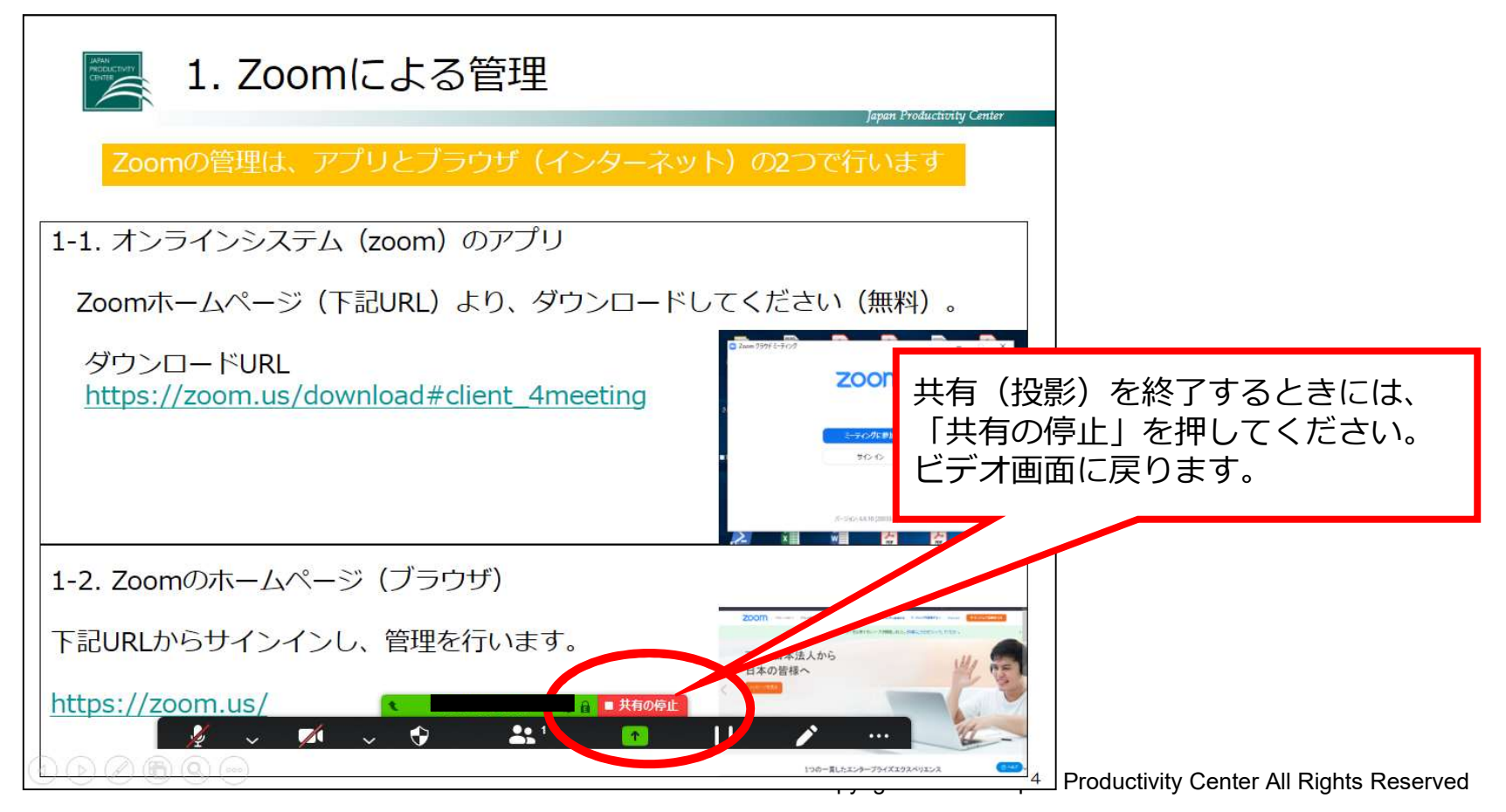

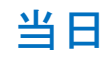

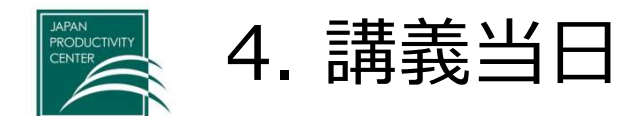

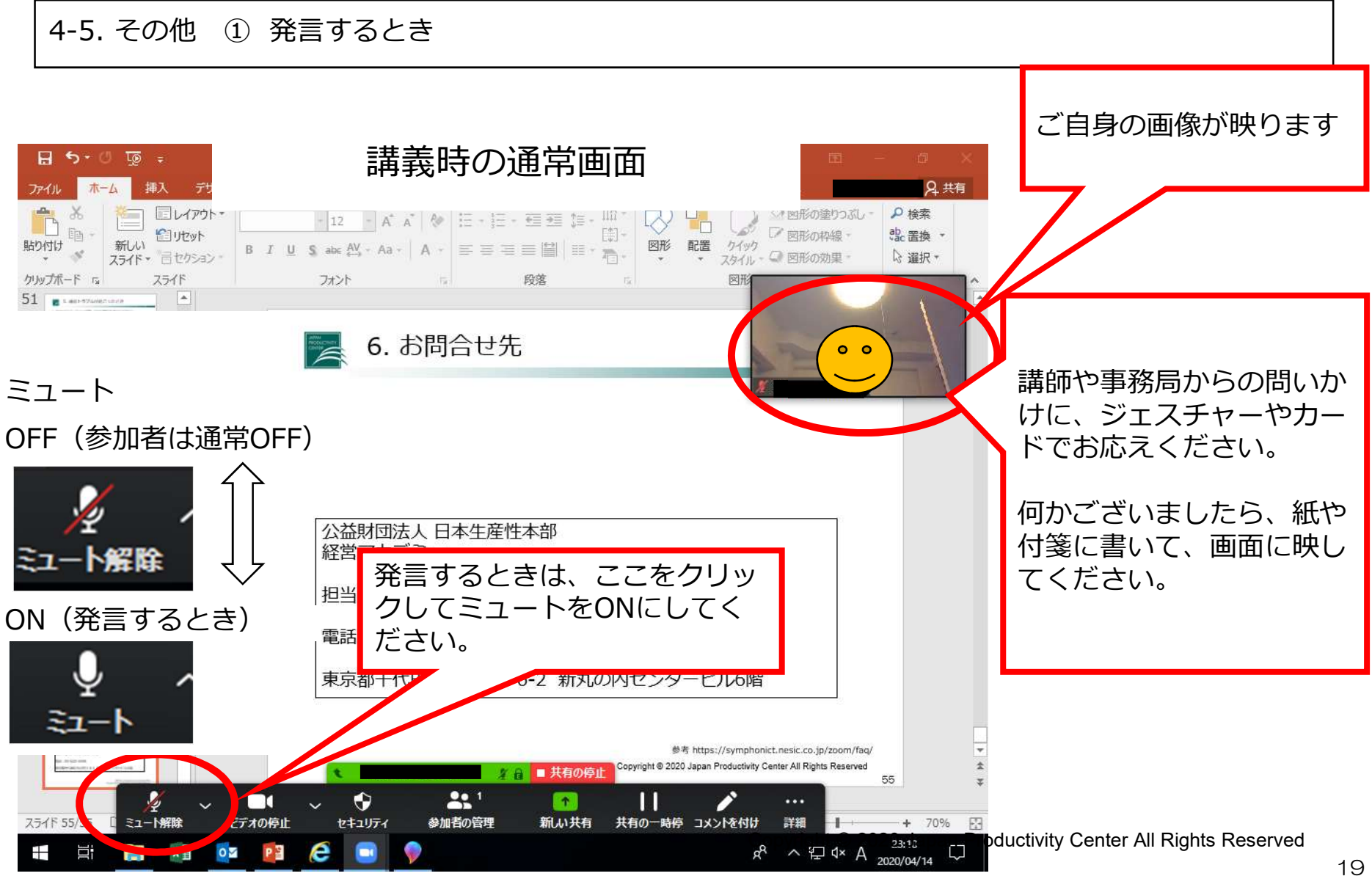

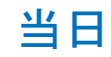

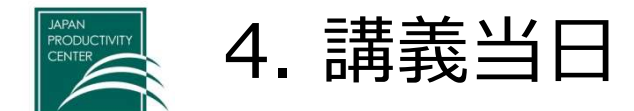

4-5. その他 ②チャット

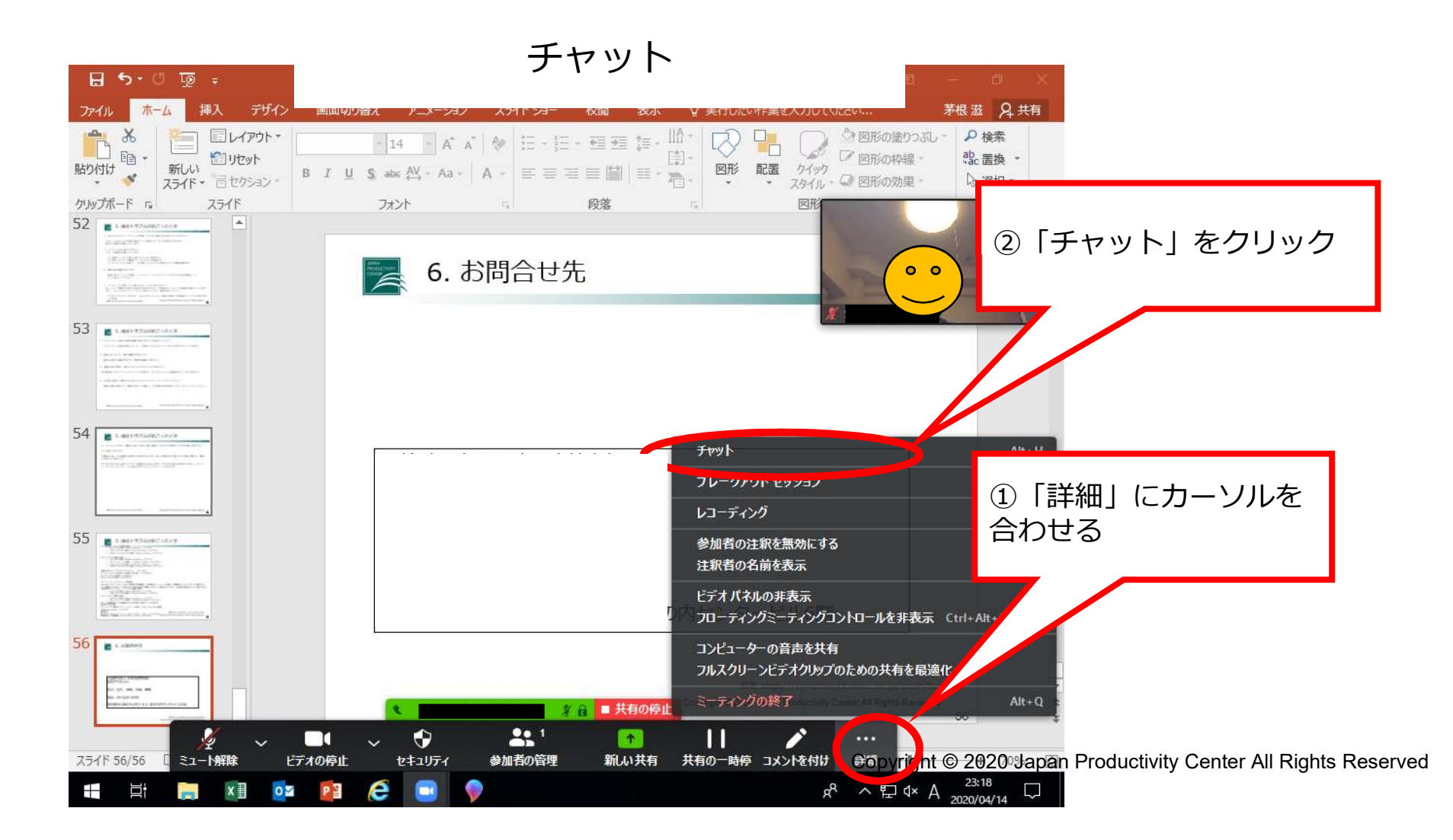

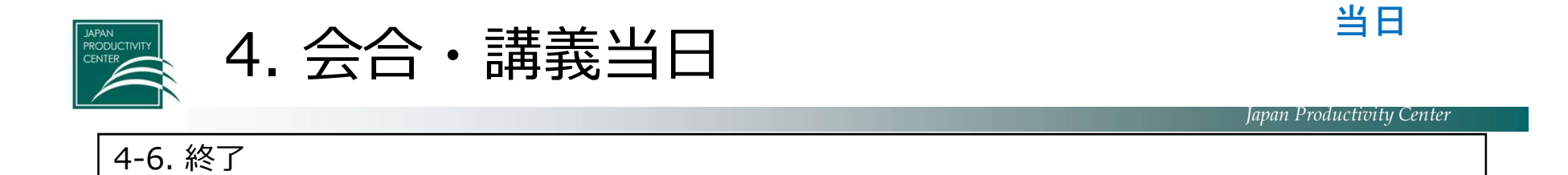

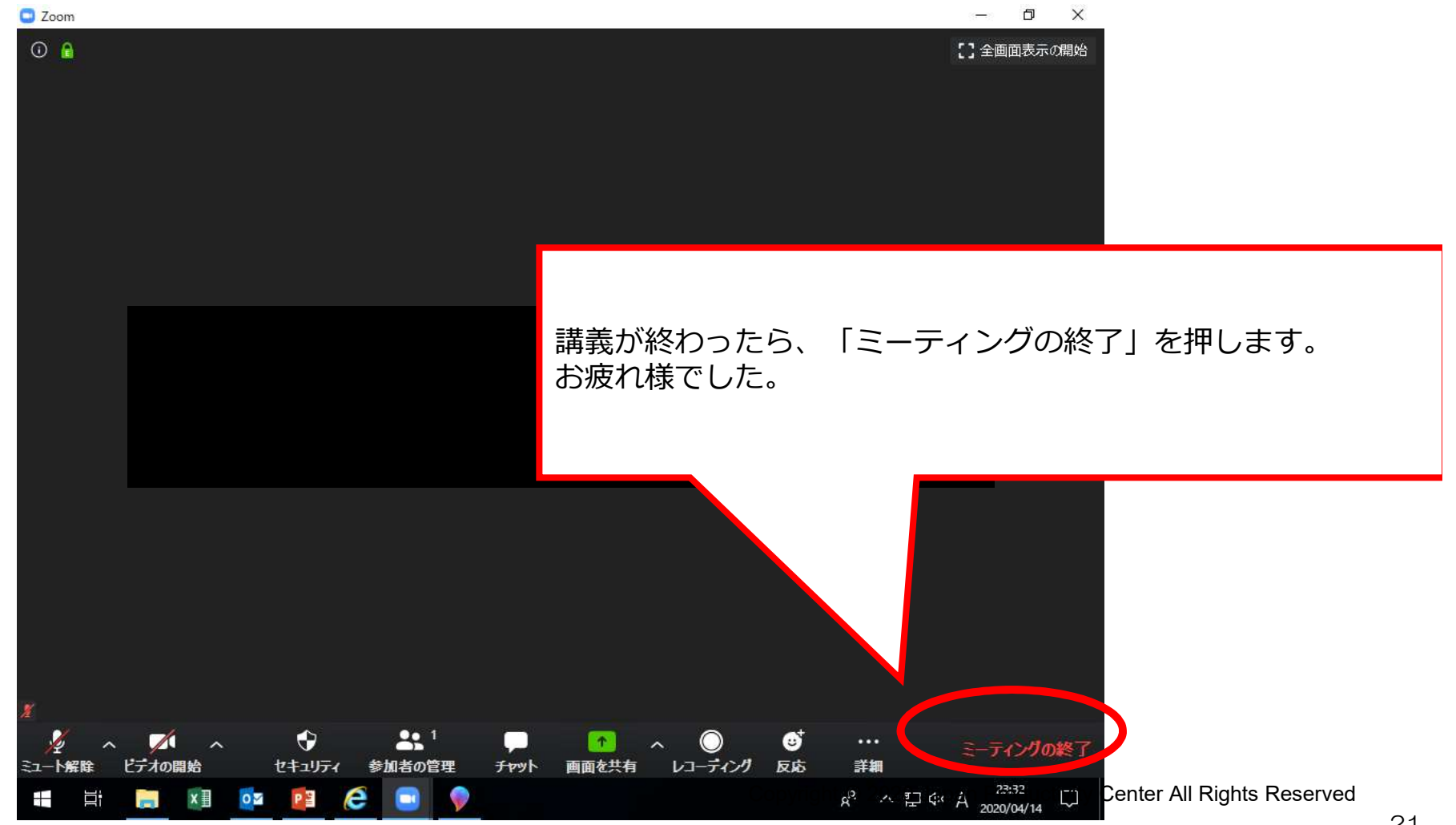

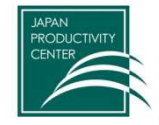

# 5. 音声・映像の不具合が起こったとき

# 🏹 5. 音声・映像の不具合が起こったとき

- オンラインで講師・参加者の声が聞こえない
- ■会場側の対応
  - (1) 会場では、講師用PC(PC①)のみ、マイクからの音声入力をONにする。 (他のPCのマイクは、参加者含めてすべてミュート)
  - (2) PCで音を拾えないため、講義時、講師はハンドマイクを利用していただく。 対面での参加者にもマイクを使って発言いただく。

■参加者側の対応

- (1) オンライン参加者は、参加者自身のパソコンのマイクのミュートが解除してあるかを確認する。\*ホスト(事務局)でも操作可能。画面の「参加者」→「ミュート解除」
- (2) オンライン参加者は、PC本体のスピーカーのミュートが解除してあるか確認する。
- (3) オンライン参加者は、マイク機能のないイヤホンを使って視聴すると、発言を拾うことができなくなります。そのため、イヤホンを利用する場合は、マイク機能のあるイヤホンを使ってください。
   \*イヤホンなしでも利用可です。

その他、以下の内容を確認ください。 ①音声デバイス、ケーブルは正常に接続されているか ②ボリュームコントロールがミュートになっていないか ③マイクスピーカー、もしくはヘッドセットのコネクタが接続されているか ④声デバイスは認識されているか ※ホスト(事務局)と相手側と双方で確認する必要があります。

上記で解決しない場合は、PCを再起動して再入室してください。

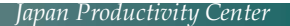

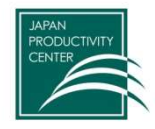

# 6. Zoom (アプリ) がダウンロードできない場合

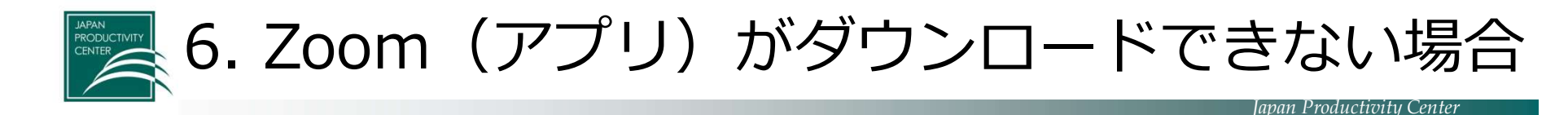

①前日までに当本部よりご案内したURLをクリックします。②下記の画面が表示されますので、"ミーティングを起動"をクリックしてください。

システムダイアログが表示したら、Zoom Meetingsを開くをクリ ックしてくださいを実行してください。

Zoomクライアントをインストールしている場合、ミーティングを起動か、 Zoomをダウンロードして実行してください。

システムダイアログが表示したら、**Zoom Meetingsを開く**をクリ ックしてくださいを実行してください。

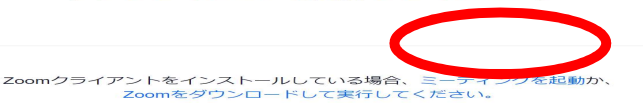

③"ブラウザから起動してください"と下部に表示されます。

アプリケーションをダウンロードまたは実行できない場合は、ブラウザから起動してください。

④お名前の入力を求められますので、 お申し込み時のお名前をご入力ください。

※"コンピューターでオーディオに参加"を クリックしてご参加ください。

| ミーティ | ィング参加のためのお名前 | を入力してください。 |
|------|--------------|------------|
|      | お名前          |            |
|      | お名前          |            |
|      | 参加           |            |

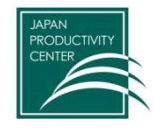

# 7. よくある質問

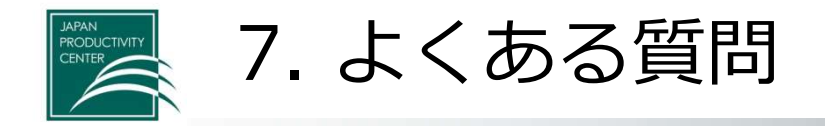

- 1. 音が出なくなりました。 Bluetoothマイク・スピーカー利用時は特に、PCもしくはBluetooth機器が自動スリープ設定に なっている可能性があります。設定のご確認をお願いいたします。
- 2. モニターに何も表示されません。 以下、ご確認をお願いいたします。
  - (1) 映像ケーブルが正常に接続されているか確認する
  - (2) 端末とモニターの電源が入っていることを確認する
  - (3) モニターの入力切替で、TV会議システムの入力が選択されている事を確認する
- 資料共有の画面がぼやけます。
   画面共有メニューの「詳細」>「フルスクリーンビデオクリップのための共有を最適化」チェックを外してください。
- ミーティングが繋がったり繋がらなかったりします。
   ネットワーク環境が不安定な可能性がありますので、ご自身のネットワークの確認をお願いいたします。
   また、Zoom以外のアプリケーションを終了してから、再度お試しください。
- 5. ホワイトボード機能の内容を画像で保存したいです。 ホワイトボード機能を開始した人が、ご自身のPCにPNGファイル形式で保存することができます。 (初期設定では、ドキュメントフォルダに保存されます)
- 6. 画面共有しながら、資料の編集をしたいです。 画面共有者のみ編集可能です。閲覧側は編集できません。

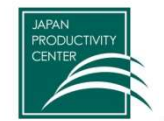

○システム要件

8.システム要件等

 インターネット接続 - ブロードバンド有線またはワイヤレス(3Gまたは4G/LTE) •スピーカーとマイク - 内蔵またはUSBプラグインまたはワイヤレスBluetooth ●WebカメラまたはHDウェブカメラ - 内蔵またはUSBプラグイン ●または、ビデオキャプチャカードを備えたHDカムまたはHDカムコーダー 注: サポートされているデバイスのリストを参照してください。 ○サポートされているオペレーティングシステム •macOS XとmacOS 10.9以降 •Windows 10 注: Windows 10を実行しているデバイスでは、Windows 10 Home、Pro、またはEnterpriseを実行する必 要があります。Sモードはサポートされていません。 •Windows 8または8.1 •Windows 7 •Windows Vista with SP1以降 •Windows XP with SP3以降 •Ubuntu 12.04以降 •Mint 17.1以降 •Red Hat Enterprise Linux 6.4以降 •Oracle Linux 6.4以降 •CentOS 6.4以降 •Fedora 21以降 •OpenSUSE 13.2以降 •ArchLinux(64ビットのみ) ○サポートされているタブレットとモバイルデバイス ●Win 8.1以降を実行しているSurface PRO 2以降 注: Windows 10を実行しているタブレットでは、Windows 10 Home、Pro、またはEnterpriseを実行する必要があります 。Sモードはサポートされていません。 •iOSとAndroidデバイス •Blackberryデバイス ○サポートされているブラウザ •Windows : IE 11+、Edge 12+、Firefox 27+、Chrome 30+ 参考 Zoomヘルプセンター •Mac : Safari 7+, Firefox 27+, Chrome 30+ Copyright © 2020 Japan Productivity Center All Rights Reserved •Linux : Firefox 27+, Chrome 30+

<u> Japan P</u>roductivity Center

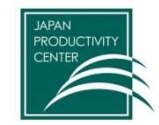

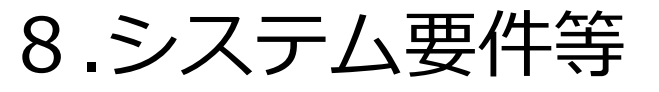

○プロセッサーとRAMの要件

プロセッサー: (最小)シングルコア1Ghz以上、(推奨)デュアルコア2Ghz以上(i3/i5/i7またはAMDと同等)

RAM:(推奨) 4Gb

注意:

- •デュアルおよびシングルコアラップトップでは、画面共有時のフレームレートが低下します(毎秒約5フレーム)。ラップト ップで最適な画面共有パフォーマンスを得るには、クアッドコアプロセッサー以上をお勧めします。
- •Linuxには、OpenGL 2.0以上をサポートできるプロセッサーまたはグラフィックスカードが必要です。

○高DPIサポート

•高DPIディスプレイはZoomバージョン3.5以降でサポートされています

○帯域幅の要件

Zoomが使用する帯域幅は、参加者のネットワークに基づいて最適なエクスペリエンスが得られるように最適化されます。3G

- 、WiFi、または有線環境に合わせて自動的に調整されます。
- ミーティングやウェビナーのパネリストに推奨される帯域幅:
- ●1対1のビデオ通話の場合:●高品質のビデオでは600kbps(アップ/ダウン)
  - •720p HDビデオでは1.2 Mbps(アップ/ダウン)
  - •1080p HDビデオの受信には1.8 Mbps(アップ/ダウン)が必要
  - •1080p HDビデオの送信には1.8 Mbps(アップ/ダウン)が必要
- ●グループビデオ通話の場合: ●高品質のビデオでは800kbps/1.0Mbps(アップ/ダウン)
- ●ギャラリービューおよび/または720p HDビデオ:1.5Mbps/1.5Mbps(アップ/ダウン)
- •1080p HDビデオの受信には2.5mbps(アップ/ダウン)が必要
- ●1080p HDビデオの送信には3.0 Mbps(アップ/ダウン)が必要
- •画面共有(ビデオサムネイルなし)の場合:50~75kbps
- •画面共有(ビデオサムネイル付き)の場合:50~150kbps
- ●オーディオVoiPの場合:60~80kbps
- •Zoom Phoneの場合: 60~100kbps
- ○ウェビナーの参加者に推奨される帯域幅:
- •1対1のビデオ通話の場合:高品質ビデオの場合600kbps(ダウン)、HDビデオの場合1.2 Mbps(ダウン)
- 画面共有(ビデオサムネイルなし)の場合: 50~75kbps (ダウン)
- •画面共有(ビデオサムネイル付き)の場合:50~150kbps(ダウン)
- オーディオVoiPの場合:60~80kbps (ダウン)

参考 Zoomヘルプセンター

<u> Japan P</u>roductivity Center